Sign into your account

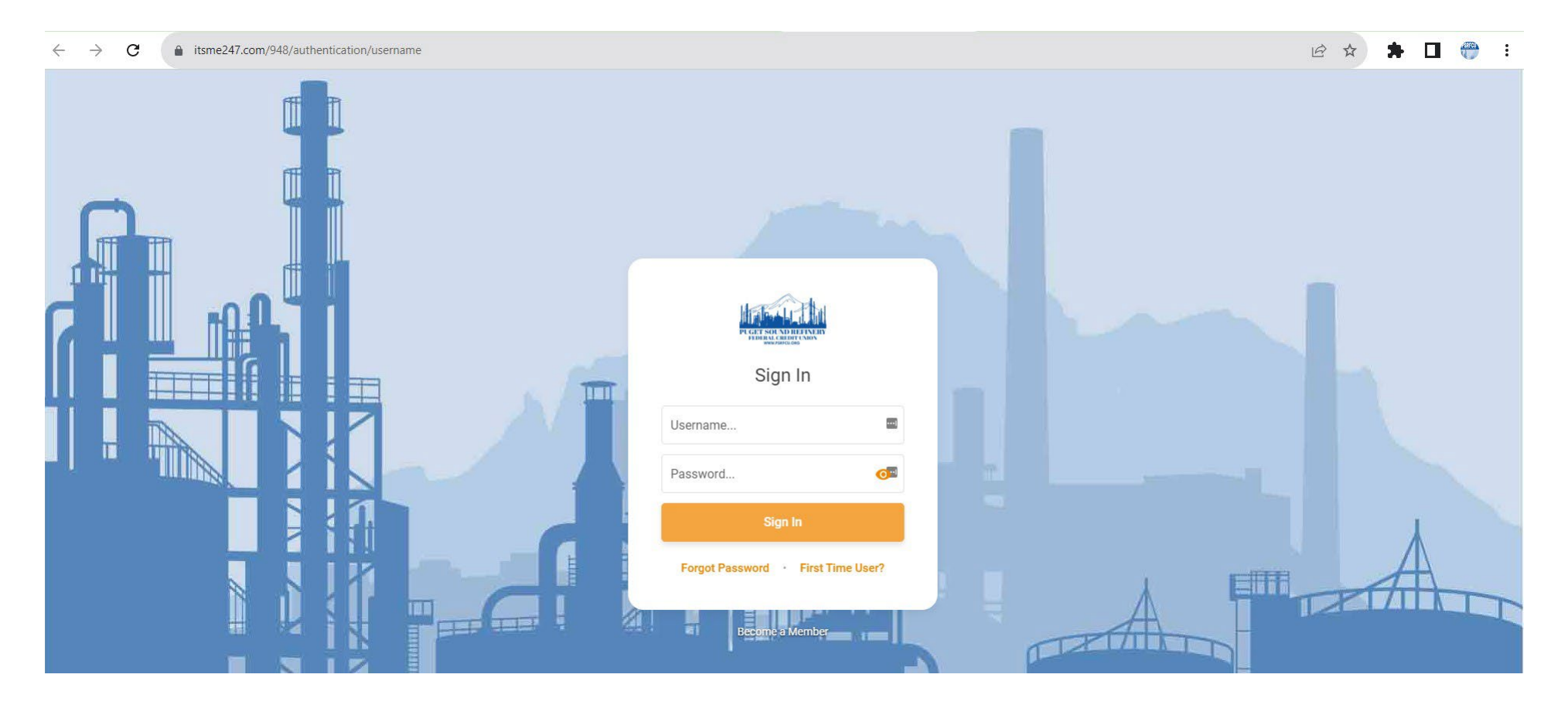

Select "Member Services" and in its dropdown select "e-statements"

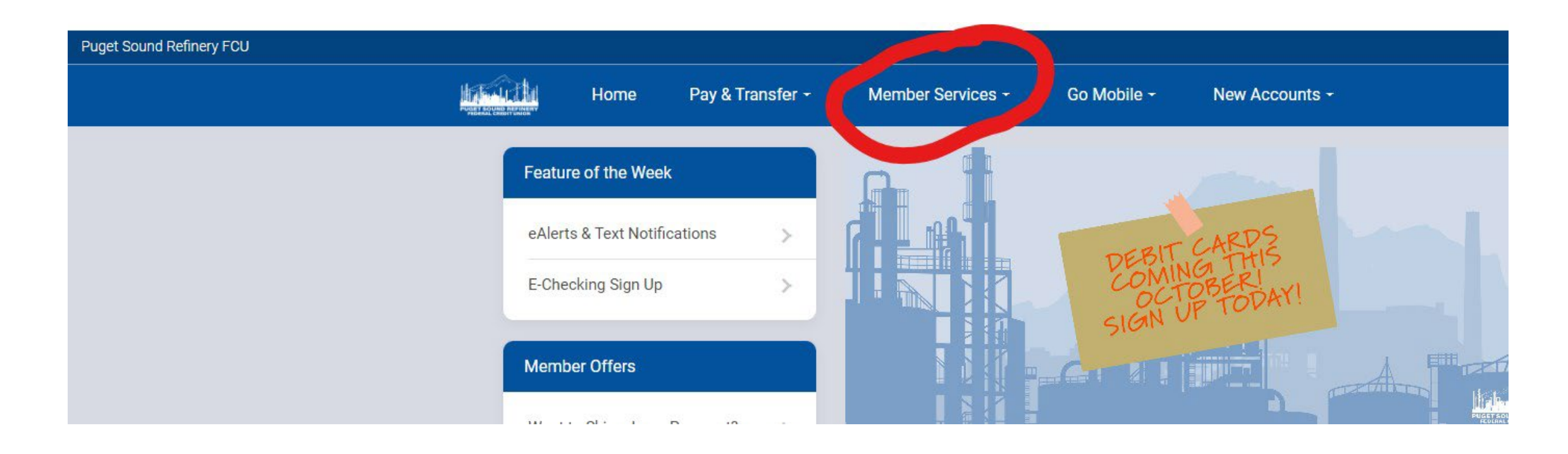

#### STEP 3a

If you haven't already enrolled in eStatements, a message like this will appear. Click on the orange box "Enroll for eStatements" to enroll.

| Puget Sound Refinery FCU |                              |                       |                                                                                    |                                                                                                    |                                              |          | Find a Branch | Contact Us | Help |
|--------------------------|------------------------------|-----------------------|------------------------------------------------------------------------------------|----------------------------------------------------------------------------------------------------|----------------------------------------------|----------|---------------|------------|------|
| h.                       | Home Pay & T                 | Fransfer <del>-</del> | Member Services -                                                                  | Go Mobile -                                                                                            | New Accounts -                               |          | ▲ ·           |            |      |
|                          | Feature of the Week          |                       | eStatements                                                                        |                                                                                                    |                                              |          |               |            |      |
|                          | eAlerts & Text Notifications | >                     | ******* IMPORTANT REN                                                              | /INDER ******* 1. If yo                                                                                |                                              |          |               |            |      |
|                          | E-Checking Sign Up           | >                     | this site to update our re<br>statements. 2. Since you<br>statements, this informa | ecords. Not updating th<br>u will no longer receive<br>ation will be made avai<br>about your statement |                                              |          |               |            |      |
|                          | Member Offers                |                       | Puget Sound Refinery Fe                                                            | ederal Credit Union, se                                                                                | it Union, send an email to PSRFCU@gmail.com. | ail.com. |               |            |      |
|                          | Want to Skip a Loan Payment? | >                     |                                                                                    |                                                                                                    |                                              |          |               |            |      |
|                          | Apply for a Loan             | >                     |                                                                                    | Page will                                                                                              | l timeout in 14:39                           |          |               |            |      |
|                          | Money Management             |                       |                                                                                    |                                                                                                    |                                              |          |               |            |      |
|                          | Quick Transfer               | >                     |                                                                                    |                                                                                                    |                                              |          |               |            |      |
|                          | Schedule Transfer            | >                     |                                                                                    |                                                                                                    |                                              |          |               |            |      |

### STEP 3b

Check mark the box "I have read the above information and wish to receive my statements electronically" Click the orange box "Enroll Now"

| Puget Sound Refinery FCU   |                           |                  |                                                                                                    |                                                                                                    |                                                                                                    |                                                                        | Find a Branch | Contact Us | Help |
|----------------------------|---------------------------|------------------|----------------------------------------------------------------------------------------------------|----------------------------------------------------------------------------------------------------|----------------------------------------------------------------------------------------------------|------------------------------------------------------------------------|---------------|------------|------|
| In which the second second | Home                      | Pay & Transfer - | Member Services -                                                                                       | Go Mobile -                                                                                                 | New Accounts -                                                                                                    | ANDREW AR -                                                            |               |            |      |
|                            | Feature of the Week       |                  | < Enroll for eStat                                                                                      | ements                                                                                                    |                                                                                                    |                                                                        |               |            |      |
|                            | eAlerts & Text Notificati | ions             | We are pleased to offer                                                                                 | you eStatements – ele                                                                                       | or quarterly credit                                                                                                    |                                                                        |               |            |      |
|                            | E-Checking Sign Up        | >                | union statements. You them out on your own p                                                            | can access them at any<br>printe <mark>r</mark> , from the security                                         | ng, and even print                                                                                                    |                                                                        |               |            |      |
|                            | Nember Offers             |                  | Because they are stored<br>confidential password i<br>making eStatements as<br>receive a quick email no | d on our secured server<br>n online banking, only y<br>s secure as they are cor<br>otice from us. Simply si | r and can be accessed only after<br>you have access to your stateme<br>nvenient. When your eStatement<br>ign in to online banking and visit | you enter your<br>nts online –<br>is ready, you will<br>eStatements to |               |            |      |
|                            | Want to Skip a Loan Pay   | yment?           | view your current stater<br>same time!                                                                  | ment information. You o                                                                                     | can even check previous stateme                                                                                                    | ents online at the                                                     |               |            |      |
|                            | Apply for a Loan          | >                | To start receiving your o<br>time you change your n<br>would like us to enroll fo                       | credit union statements<br>nind, you may unenroll f<br>or you, please feel free                             | s electronically, click Enroll Now.<br>from them later. If you have more<br>to call the credit union directly.                              | Note that if at any<br>questions or                                    |               |            |      |
|                            | Money Management          |                  |                                                                                                    |                                                                                                    |                                                                                                    |                                                                        |               |            |      |
|                            | Quick Transfer            | >                | You will be notifie<br>If you'd prefer to                                                               | ed of new available statem<br>use another email address                                                     | ents via the email address andrewsm<br>s, update your email address in Persor                                                               | r2009@icloud.com.<br>nal Information.                                  |               |            |      |
|                            | Schedule Transfer         | >                | I have read the a                                                                                       | bove information and w                                                                                      | vish to receive my statements ele                                                                                                    | ectronically.                                                          |               |            |      |
|                            |                           |                  |                                                                                                    |                                                                                                    |                                                                                                    | Enroll Now                                                             |               |            |      |
|                            |                           |                  |                                                                                                    | Page will                                                                                                   | I timeout in 14:43                                                                                                    |                                                                        |               |            |      |

#### STEP 3c

Success! Now that you are enrolled in eStatements you can select the statements you want to view

| Puget Sound Refinery FCU |                  |                                                                  |                                                 |                                                                  |                                           |      | Find a Branch | Contact Us | Help |
|--------------------------|------------------|------------------------------------------------------------------|-------------------------------------------------|------------------------------------------------------------------|-------------------------------------------|------|---------------|------------|------|
| Home                     | Pay & Transfer - | Member Services -                                                | Go Mobile -                                     | New Accounts -                                                   | ANDREW                                    | - AR |               |            |      |
| Feature of the Week      |                  | eStatements                                                      |                                                 |                                                                  |                                           |      |               |            |      |
| eAlerts & Text Notificat | tions            | You've been succ                                                 | essfully enrolled for eSta                      | atements! You may view them belo                                 |                                           |      |               |            |      |
| Member Offers            |                  | View months worth of y<br>not only more convenies<br>statements! | our monthly or quarte<br>nt, but also safer and | erly statements anytime you'd<br>more eco-friendly than your tra | like! eStatements are<br>aditional mailed |      |               |            |      |
| Want to Skip a Loan Pa   | ayment?          | Chrollment Prefer                                                | ence                                            |                                                                  | >                                         |      |               |            |      |
| Apply for a Loan         | <u> </u>         | My eStatements                                                   |                                                 |                                                                  |                                           |      |               |            |      |
| Quick Transfer           | >                | Credit Card Statement                                            | ts                                              |                                                                  | >                                         |      |               |            |      |
| Schedule Transfer        | >                | Account Statements                                               |                                                 |                                                                  | >                                         |      |               |            |      |
|                          |                  | Receipt Analysis                                                 |                                                 |                                                                  | >                                         |      |               |            |      |
|                          |                  |                                                                  | Page wi                                         | ill timeout in 14:48                                             |                                           |      |               |            |      |

Select the type of eStatement you want (Credit Card Statements, Account Statements, or Receipt Analysis) For your regular account statements you would select "Account Statements"

| Puget Sound Refinery FCU | MERCIPHI Homo Pous Transfo   | FEI ICIA                                                                                                |  |
|--------------------------|------------------------------|----------------------------------------------------------------------------------------------------|--|
|                          |                              |                                                                                                    |  |
|                          | Feature of the Week          | eStatements                                                                                             |  |
|                          | eAlerts & Text Notifications | View months worth of your monthly or guarterly statements anytime you'd like! eStatements are           |  |
|                          | E-Checking Sign Up >         | not only more convenient, but also safer and more eco-friendly than your traditional mailed statements! |  |
|                          | Member Offers                | Enrollment Preference                                                                                   |  |
|                          | Want to Skip a Loan Payment? |                                                                                                    |  |
|                          | Apply for a Loan             | My eStatements                                                                                          |  |
|                          | Manay Managamant             | Credit Card Statements >                                                                                |  |
|                          | Money Management             | Account Statements >                                                                                    |  |
|                          | Quick Transfer               | Receipt Analysis >>                                                                                     |  |
|                          | Schedule Transfer            |                                                                                                    |  |
|                          |                              | Page will timeout in 14:31                                                                              |  |

### **STEP 5**

Under "Account Statements" you can now select the month, and year of the statement you wish to view. When it loads you can download it to your computer as a pdf or print it out.

**\*\***Your 1099-INT is the last page of the December statement\*\*

| Puget Sound Refinery FCU       |                                                |        | Find | l a Branch | Contact Us | Help |
|--------------------------------|------------------------------------------------|--------|------|------------|------------|------|
| Home Pay & Transfer +          | Member Services - Go Mobile - New Accounts - F | ELICIA | -    |            |            |      |
| Feature of the Week            | < Account Statements                           |        |      |            |            |      |
| eAlerts & Text Notifications > | 8/31/2022                                      | >      |      |            |            |      |
| E-Checking Sign Up >           | 7/31/2022                                      | ×      |      |            |            |      |
| Member Offers                  | 6/30/2022                                      | >      |      |            |            |      |
| Want to Skip a Loan Payment?   | 5/31/2022                                      | >      |      |            |            |      |
| Apply for a Loan               | 4/30/2022                                      | >      |      |            |            |      |
|                                | 3/31/2022                                      | ×      |      |            |            |      |
| Money Management               | 2/28/2022                                      | >      |      |            |            |      |
| Quick Transfer >               | 1/31/2022                                      | >      |      |            |            |      |
| Schedule Transfer >            | 12/31/2021                                     | >      |      |            |            |      |
|                                | 11/30/2021                                     | Σ      |      |            |            |      |
|                                | 10/31/2021                                     | >      |      |            |            |      |